Microsoft Project

# Paramétrer les ressources et l'avancement des tâches

# 1. PARAMETRER LES ENTREPRISES

## Un entreprise réalise une tâche

- Cliquer dans la colonne : **Noms ressources** de la tâche et saisir le nom de la société qui la réalise ou sélectionner une dans la liste
- Recommencer pour chaque tâche (il est possible de copier une tâche par un cliqué-glissé du bouton de recopie)

## Plusieurs entreprises réalisent une tâche

- Double-cliquer la cellule : Noms ressources de la tâche à paramétrer
- Onglet : Ressources
- Paramétrer une entreprise par ligne et le pourcentage de la tâche réalisé par chacune d'elles (Attention : la durée indiquée doit prendre en compte le nombre d'entreprises et leur taux d'engagement. Ainsi, une tâche de 2 jours réalisée par 2 entreprises à 100 % ramène le délai à 1 jour)
  Cliquer : OK

| Géné        | ral Prédécesseurs Ressources Avancées Remar | ques Champs personnalisé:     |        |                                          |          |
|-------------|---------------------------------------------|-------------------------------|--------|------------------------------------------|----------|
| <u>N</u> om | Déposer le permis de construire             |                               |        | D <u>u</u> rée: 1 jour 🗘 🗌 <u>E</u> stin | née      |
| Ress        | ources :                                    |                               |        |                                          |          |
|             | Nom de la ressource                         | Propriétaire de l'affectation | Unités | Coût                                     | ^        |
|             | bureau cediplan                             |                               | 100%   | 350,00 €                                 |          |
|             | >                                           |                               |        |                                          |          |
|             |                                             |                               |        |                                          |          |
|             |                                             |                               |        |                                          |          |
|             |                                             |                               |        |                                          |          |
|             |                                             |                               |        |                                          |          |
|             |                                             |                               |        |                                          |          |
|             |                                             |                               |        |                                          |          |
|             |                                             |                               |        |                                          |          |
|             |                                             |                               |        |                                          | <b>~</b> |
| <           |                                             |                               |        | >                                        |          |
|             |                                             |                               |        |                                          |          |
|             | ∆ide                                        |                               |        | OK Annule                                | r        |

Informations sur la tâche

## **2. PARAMETRER UNE CONTRAINTE**

Pour définir le chemin critique, vous devez signaler pour chaque tâche critique la contrainte de date qui la concerne. Project affiche ensuite le chemin critique en rouge.

#### Contrainte de date

- Saisir dans la colonne : **Début** ou : **Fin** la date limite souhaitée ou double-cliquer le nom de l'entreprise sur la ligne correspondant à la tâche concernée
- Cliquer l'onglet : Avancée
- Paramétrer éventuellement la date de la contrainte

| Informatio                                                       | ons sur la tâche 🛛 🗙                                   |
|------------------------------------------------------------------|--------------------------------------------------------|
| Général Prédéces eurs Ressources Avancées Remarques Cham         | os personnalisés                                       |
| Nom : Déposer le permis de construire<br>Contrainte sur la tâche | D <u>u</u> rée: 1 jour ★ ⊑stimée                       |
| Éc <u>h</u> éance : NC                                           | v                                                      |
| Iype de contrainte : Début Au Plus Tôt Le                        | / Date de la contrainte : Ven 03/02/12 v               |
| Type de tâche : Papacité fixe                                    | ✓ Pilotée par l'eff <u>o</u> rt                        |
| Calendrier : Aucun                                               | Les prévisions ignorent les calendriers des ressources |
| Code <u>W</u> BS : 1.2                                           |                                                        |
| Méthode de valour acquise : % achevé                             | •                                                      |
| <u>M</u> arquer la tache en tant que jalon<br>≜ide               | OK Annuler                                             |
|                                                                  |                                                        |

- Sélectionner le type de contrainte - Cliquer : OK

# Paramétrer une contrainte d'antériorité

- Cliquer dans la colonne : Prédécesseur et saisir le numéro de la tâche qui doit être antérieure à la tâche réalisée
- Recommencer pour chaque tâche

# Paramétrer les jours et horaires de travail

- Onglet : Projet

- Modifier les horaires de travail

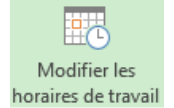

| Noms ressources | • |
|-----------------|---|
| Strapazon       |   |
| Flour           |   |
| Perissin        |   |
|                 |   |

page 6

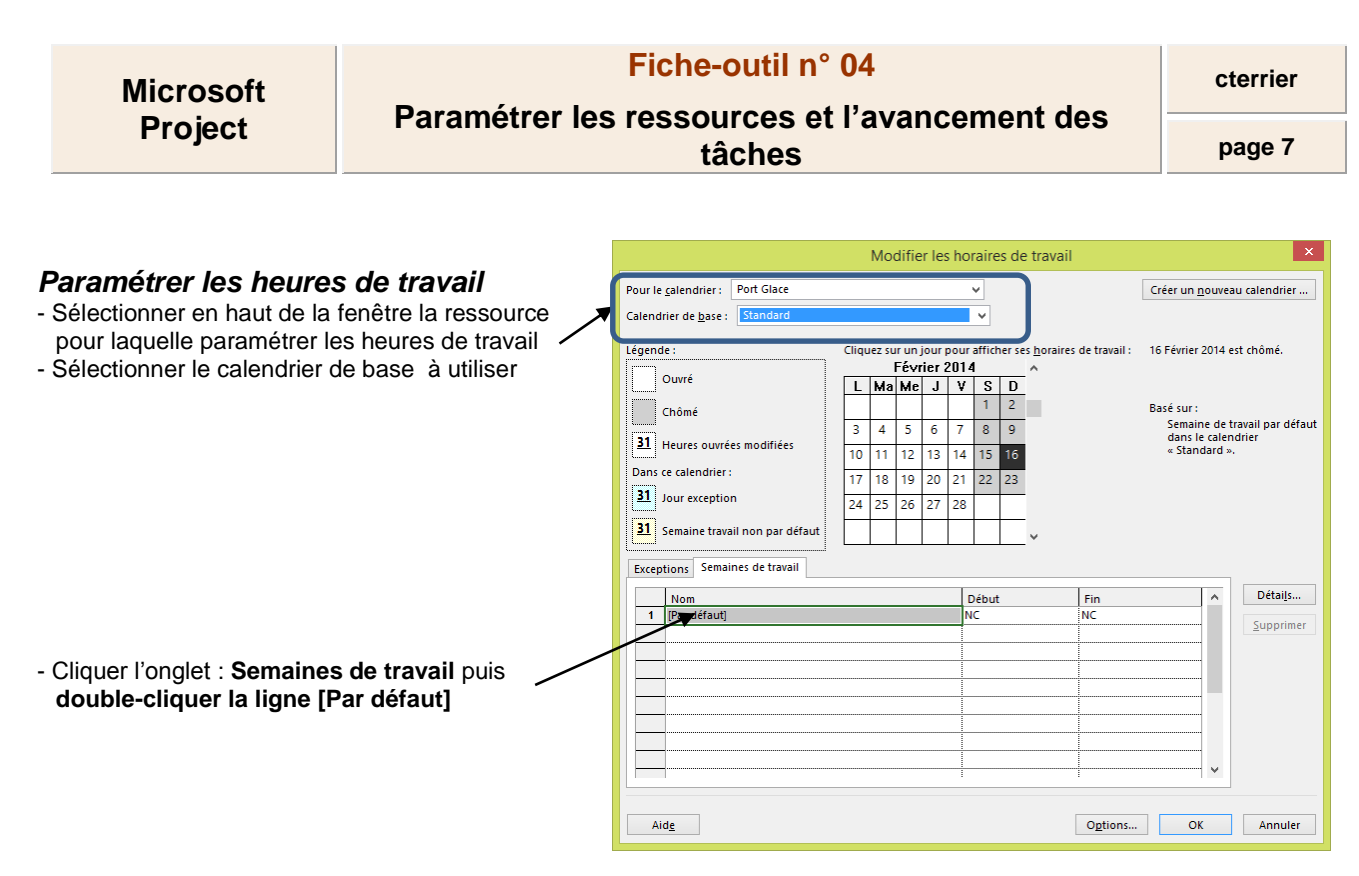

- Cliquer le 1<sup>er</sup> jour de travail de la semaine (lundi) puis activer la case : Définir le(s) jours(s)...

| Λ                                                                                                    |                                                                                                    |
|----------------------------------------------------------------------------------------------------|----------------------------------------------------------------------------------------------------|
|                                                                                                    | Détails de '[Par défaut]'                                                                                                    |
| Définir les horaires de travail po                                                                    | r cette semaine de travail                                                                                                    |
| Sélectionner le(s) our(s) : •<br>Undi<br>Mardi<br>Mercredi<br>Jeudi<br>Vendredi<br>Samedi<br>Dimanche | viliser les heures du calendrier de base pour ces jours.<br>Définir les jours comme période chômée.<br>Définir des horaires de travail spécifiques pour un ou plusieurs jours :<br>De         À           99:00         2:00           14:00         18:00 |
| Aide                                                                                                  | OK Annuler                                                                                                    |

- Saisir les heures de travail de la journée puis recommencer pour chaque jour de travail

- Cliquer : OK

(2007 : Menu : Outils - Modifier le temps de travail... puis cliquer un jour ouvré et paramétrer les heures de travail)

## Paramétrer les jours ouvrés et les jours fériés

- Sélectionner sur le calendrier les jours de fermeture
- Cliquer l'onglet : Exception et saisir la raison de la fermeture
- X ps de travai ndrier : orchis Créer un n -**3 4 5 6 7 8 9** 31 Heures 
   10
   11
   12
   13
   14
   15
   16

   17
   18
   19
   20
   21
   22
   23
   31 Jour 4 Excep 'orchi 30 <u>28</u> 29 31 Semaine traval non par défaut 31 Fermeture h Fête société -Aidg Ogtions... OK Ferm

- Cliquer :  $\mathbf{OK}$ 

(2007: Sélectionner le mois puis le jour dans la grille et cliquer le bouton : Chômé à droite de la fenêtre) Paramétrer les ressources et l'avancement des tâches

# **3. PARAMETRER L'AVANCEMENT DES TACHES**

- Double cliquer la tâche à traiter
- Onglet : Général

- Cliquer : OK

- Cliquer dans la zone : Avancées et saisir le pourcentage d'avancement de la tâche

| Informations sur la tâche                                               | ×                                           |
|-------------------------------------------------------------------------|---------------------------------------------|
| Général Prédécesseurs Resources Avancées Remarques Champs personnalisés |                                             |
| Nom : Déposer le permis de construire                                   | D <u>u</u> rée : 1 jour 🚔 🗌 <u>E</u> stimée |
| % a <u>c</u> hevé : 0%                                                  | Priorité : 500 €                            |
| Mode Échéancier : 🔿 Planifié <u>m</u> anuellement                       | <u>I</u> nactif                             |
| Planifié <u>a</u> utomatiquement                                        |                                             |
| Dates                                                                   |                                             |
| <u>D</u> ébut : Ven 03/02/12                                            | ¥                                           |
| Affichage ghronologique Masquer la barre Report                         |                                             |
| Aide                                                                    | OK Annuler                                  |
|                                                                         |                                             |
| ' : OK                                                                  |                                             |
|                                                                         | +                                           |
| pourcentage d'avancement de la tâche est affiché à droite de la tâche   | :                                           |